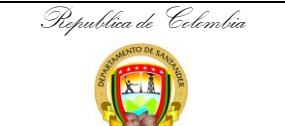

Gebernación de Santander

## PROCEDMIENTO PARA EL REGISTRO DE NOVEDADES EN EL APLICATIVO DEL REGISTRO PÚBLICO DE CARRERA ADMINISTRATIVA – RPCA.

 CÓDIGO
 ES-GETH-PR-11

 VERSIÓN
 0

 FECHA DE APROBACIÓN
 18/11/2022

 PÁGINA
 1 de 5

| PROCESO       | GESTIÓN ESTRATÉGICA DEL TALENTO HUMANO                                                                                                    | SECRETARIA U OFICINA | SECRETARÍA ADMINISTRATIVA / DIRECCIÓN DE TALENTO HUMANO |  |  |  |
|---------------|----------------------------------------------------------------------------------------------------|----------------------|---------------------------------------------------------|--|--|--|
| PROCEDIMIENTO | EDIMIENTO PROCEDIMIENTO PARA EL REGISTRO DE NOVEDADES EN EL APLICATIVO DEL REGISTRO PÚBLICO DE CARRERA ADMINISTRATIVA DE LA COMISIÓN NACIONAL DEL SERVICIO CIVIL |                      |                                                         |  |  |  |
| OBJETIVO      | REGISTRAR NOVEDADES EN EL REGISTRO PUBLICO DE CARRERA ADMINISTRATIVA.                                                                                            |                      |                                                         |  |  |  |
| ALCANCE       | LAS ACTIVIDADES DE ESTE PROCEDIMIENTO APLICA PARA LOS FUNCIONARIOS DE LA GOBERNACION DE SANTANDER QUE SE ENCUENTRAN EN CARRERA<br>ADMINISTRATIVA.                |                      |                                                         |  |  |  |

| FLUJOGRAMA                                               | ACTIVIDADES RE                                                                                                    |                                | SABLES                                                        |                             | REGISTROS                                              |  |
|----------------------------------------------------------|----------------------------------------------------------------------------------------------------|--------------------------------|---------------------------------------------------------------|-----------------------------|--------------------------------------------------------|--|
| [No] [Nombre de la Actividad]                            | [Descripción de la Actividad]                                                                                                    | AREA                           | CARGO                                                         | FUNTOS DE CONTROL           | [Documento] [Código]                                   |  |
| Inicio<br>↓<br>1. Remitir Novedad.                       | Remitir al funcionario encargado de<br>registrar la Novedad (inscripción,<br>actualización, Comisión Para<br>Desempeñar un Empleo De LNYR o de<br>Período, Cancelación e Inclusión) del<br>servidor público, anexando la siguiente<br>información del funcionario: Nombre,<br>cedula, fecha de ingreso, fecha de<br>expedición de cedula, empleo, código,<br>grado, página del manual de funciones,<br>dirección y correo electrónico. | Dirección de<br>Talento Humano | Funcionarios<br>encargados de<br>las plantas del<br>personal. | Dirección de Talento Humano | Correo web, documentos en físico<br>o en medio digital |  |
| 2. Solicitar la historia laboral<br>del servidor público | Solicitar la historia laboral del servidor público<br>a realizar la novedad en carrera administrativa                                                                                                    | Dirección de<br>Talento Humano | Profesional<br>Universitario                                  | Dirección de Talento Humano |                                                        |  |

| Republica de Celembia<br>Que Santander<br>FLUJOGRAMA          | PROCEDMIENTO PARA EL<br>REGISTRO PÚBLIO                                                                                                    | PROCEDMIENTO PARA EL REGISTRO DE NOVEDADES EN EL APLICATIVO DEL<br>REGISTRO PÚBLICO DE CARRERA ADMINISTRATIVA – RPCA.<br>ACTIVIDADES RESPONSABLES PUNTOS DE CONTROL |                               |                             |                            | ES-GETH-PR-11<br>0<br>18/11/2022<br>2 de 5 |
|---------------------------------------------------------------|----------------------------------------------------------------------------------------------------|----------------------------------------------------------------------------------------------------|-------------------------------|-----------------------------|----------------------------|--------------------------------------------|
| INOJ [NOMBRE de la Actividad]                                 | <ul> <li>[Descripcion de la Actividad]</li> <li>Recopilar la información y los documentos solicitados en el aplicativo SIMO 4.0 de acuerdo a la novedad: <ul> <li>De la historia laboral del servidor público se extrae sus datos personales actualizados, evaluación de desempeño, decreto de nombramiento, prórroga para posesionarse (si aplica), acta de posesión y pagina correspondiente del manual de funciones – digitalizar los documentos de cada funcionario.</li> <li>Verificar con la última anotación en el RPCA de los funcionarios el trámite a realizar (inscripción o actualización en el Portal SIMO 4.0)</li> <li>Los documentos se cargarán al Módulo RPCA- SIMO 4.0 de manera individual y en archivo formato PDF.</li> </ul> </li> </ul> | AREA<br>Dirección de<br>Talento Humano                                                                                                    | Profesional<br>universitario. | Dirección de Talento Humano | Documentos par<br>RPCA – S | a trámite en el<br>IMO 4.0                 |
| 4. Ingresar al Módulo<br>RPCA a través del<br>Portal SIMO 4.0 | Ingresar al Módulo RPCA a través del Portal<br>SIMO 4.0, disponible en la página web de la<br>CNSC.<br><i>(El usuario y contraseña se le solicita al<br/>Director de Talento Humano)</i>                                                                                                    | Dirección de<br>Talento Humano                                                                                                    | Profesional<br>universitario. | Dirección de Talento Humano | Aplicativ                  | o Web                                      |

| Republica de Colembia                                                          |                                                                                                    |                                                                 |                               |                             | CÓDIGO         | ES-GETH-PR-11 |
|--------------------------------------------------------------------------------|----------------------------------------------------------------------------------------------------|-----------------------------------------------------------------|-------------------------------|-----------------------------|----------------|---------------|
|                                                                                | PROCEDMIENTO PARA EL                                                                                                    | PROCEDMIENTO PARA EL REGISTRO DE NOVEDADES EN EL APLICATIVO DEL |                               |                             | VERSIÓN        | 0             |
| e Alle                                                                         | REGISTRO PÚBLI                                                                                                    | REGISTRO PÚBLICO DE CARRERA ADMINISTRATIVA – RPCA.              |                               |                             |                |               |
| Gebernación de Santander                                                       |                                                                                                    |                                                                 |                               |                             | PÁGINA         | 3 de 5        |
| FLUJOGRAMA                                                                     | ACTIVIDADES                                                                                                    | RESPONSABLES                                                    |                               |                             | REGIST         | <b>TROS</b>   |
| [No] [Nombre de la Actividad]                                                  | [Descripción de la Actividad]                                                                                                    | AREA                                                            | CARGO                         |                             | [Documento     | ] [Código]    |
| <ul> <li>Diligenciar los datos requeridos para entrar al aplicativo</li> </ul> | Efectuar el proceso de solicitud de anotación<br>en el RPCA de los servidores públicos de<br>carrera administrativa y el seguimiento a los<br>mismos.                                                                                                    | Dirección de<br>Talento Humano                                  | Profesional<br>universitario. | Dirección de Talento Humano | Aplicativ      | o Web         |
| 6. Registrar los datos<br>requeridos por el módulo                             | Registrar los datos requeridos por el módulo de acuerdo a los campos solicitados.                                                                                                    | Dirección de<br>Talento Humano                                  | Profesional<br>universitario. | Dirección de Talento Humano | Aplicativo Web |               |
| 7. Radicar la solicitud de<br>anotación en el módulo<br>RPCA-SIMO 4.0          | Radicar la solicitud de anotación en el módulo<br>RPCA-SIMO 4.0, de acuerdo a la novedad,<br>según normatividad existente:<br>1. Inscripción<br>2. Actualización<br>3. Comisión en un empleo de libre<br>nombramiento y remoción<br>4. De período<br>5. Cancelación. | Dirección de<br>Talento Humano                                  | Profesional<br>universitario. | Dirección de Talento Humano | Aplicativ      | o Web         |

| Republica de Colembia                                                                                                    |                                                                                                    |                                                                 |                               |                             | CÓDIGO               | ES-GETH-PR-11 |
|----------------------------------------------------------------------------------------------------|----------------------------------------------------------------------------------------------------|-----------------------------------------------------------------|-------------------------------|-----------------------------|----------------------|---------------|
|                                                                                                    | PROCEDMIENTO PARA EL                                                                                                    | PROCEDMIENTO PARA EL REGISTRO DE NOVEDADES EN EL APLICATIVO DEL |                               |                             |                      |               |
|                                                                                                    | REGISTRO PÚBL                                                                                                    | REGISTRO PÚBLICO DE CARRERA ADMINISTRATIVA – RPCA.              |                               |                             |                      | 18/11/2022    |
| Gebernación de Santander                                                                                                    |                                                                                                    |                                                                 |                               |                             | PÁGINA               | 4 de 5        |
| FLUJOGRAMA                                                                                                    | ACTIVIDADES                                                                                                    | RESPONSABLES                                                    |                               |                             | REGISTROS            |               |
| [No] [Nombre de la Actividad]                                                                                                 | [Descripción de la Actividad]                                                                                                    | AREA                                                            | CARGO                         | FORTOS DE CONTROE           | [Documento] [Código] |               |
| <ul> <li>Realizar la constancia de registro y/o novedades en el registro público de carrera administrativa – RPCA.</li> </ul> | Realizar la constancia de registro y/o<br>novedades en el registro público de carrera<br>administrativa – RPCA, mediante el formato<br>(AP-AI-RG-232), dispuesto por la Dirección de<br>Talento Humano de la Gobernación de<br>Santander. | Dirección de<br>Talento Humano                                  | Profesional<br>universitario. | Dirección de Talento Humano | Formato (AP-,        | AI-RG-232)    |
| <ul> <li>9. Remitir para archivo la constancia del registro de novedades de carrera administrativa</li> </ul>                 | Remitir para archivo la constancia del registro<br>de novedades de carrera administrativa a las<br>historias laborales del funcionario(s).                                                                                                | Dirección de<br>Talento Humano                                  | Profesional<br>universitario. | Dirección de Talento Humano | Formato (AP-,        | AI-RG-232)    |
| 10. Hacer seguimiento a los<br>radicados en el módulo<br>RPCA.                                                                | Hacer seguimiento a los radicados en el<br>módulo RPCA de los trámites en proceso del<br>servidor público                                                                                                    | Dirección de<br>Talento Humano                                  | Profesional<br>universitario. | Dirección de Talento Humano | Aplicativ            | o Web         |

| SALIDA DE LA ACTIVIDAD | Registro de novedades del servidor público que se encuentra en carrera administrativa.                                                                                                    |  |  |  |
|------------------------|----------------------------------------------------------------------------------------------------|--|--|--|
| DEFINICIONES           | <ul> <li>CNSC: es un órgano autónomo e independiente, la cual hace parte del nivel más alto de la estructura del Estado y se encarga de ejercer la administración y vigilancia del sistema de carrera administrativa de los servidores públicos.</li> <li>SIMO: Es una bolsa de empleo de vacantes del Estado donde los colombianos pueden inscribir su hoja de vida, allí registran sus datos básicos y experiencia laboral, además, deben cargar los documentos requeridos por el Estado para aplicar a las convocatorias.</li> <li>RPCA: Es un módulo que permite realizar realizará el trámite de anotación 100% en línea y la comunicación entre la CNSC y la entidad, se efectuará a través de esta plataforma tecnológica. Se podrá radicar las solicitudes de anotación por servidor público y realizar el seguimiento a los radicados.</li> </ul> |  |  |  |

|                        | Republica de Colombia    |                                                                                                    | CÓDIGO              | ES-GETH-PR-11 |  |  |
|------------------------|--------------------------|----------------------------------------------------------------------------------------------------|---------------------|---------------|--|--|
|                        | Statement of the state   | PROCEDMIENTO PARA EL REGISTRO DE NOVEDADES EN EL APLICATIVO DEL                                                                                                    |                     | 0             |  |  |
|                        |                          | REGISTRO PÚBLICO DE CARRERA ADMINISTRATIVA – RPCA.                                                                                                    | FECHA DE APROBACIÓN | 18/11/2022    |  |  |
|                        | Gebernación de Santander |                                                                                                    | PÁGINA              | 5 de 5        |  |  |
| OBSERVACIONES re<br>dd |                          | procedimiento se realizo en base a la circular externa N°0011 de 2020, de la Comisión Nacional del Servicio Civil (CNSC), la cual contempla los<br>sitos y documentos para solicitar las anotaciones de inscripción, actualización, comisión, cancelación, correcciones e inclusiones en el Registro Público<br>arrera Administrativa. |                     |               |  |  |

| CONTROL DE CAMBIOS |            |                                                                                                 |                                                             |                                                                                |  |  |  |
|--------------------|------------|-------------------------------------------------------------------------------------------------|-------------------------------------------------------------|--------------------------------------------------------------------------------|--|--|--|
| VERSIÓN            | FECHA      | DESCRIPCIÓN DEL CAMBIO                                                                          | REVISÓ                                                      | APROBÓ                                                                         |  |  |  |
| 0                  | 11/11/2022 | Creación del procedimiento, de acuerdo con la nueva<br>estructura administrativa de la entidad. | CARLOS ANDRES BORNACHERA GOMEZ<br>Profesional Universitario | LUISA FERNANDA TRASLAVIÑA AMADO<br>Directora Administrativa de Talento Humano. |  |  |  |